〈研究ノート〉

# リアルタイム画像認識を行うAIカーの設計と実装についての研究 —NVIDIA Jetson nanoを利用したJetBotの画像認識メカニズム—

## 野津伸治1

Shinji Notsu : A Study of Design and Implementation an AI Car Which Can Image-recognize the Direction by Using Camera

AI (Artificial Intelligence)を活用する分野のひとつに画像認識がある.このための学習と推論 のメカニズムの理解は重要である.これを自律走行カーのリアルタイム制御として実装する.情報 科学分野専攻の短期大学生のグループ PBL の教材として利用するための AI カーの設計と実装の 研究である.

キーワード: AI カー 画像認識 JetBot Jetson nano

### はじめに

AI の理論と製品化の進展にはこの 10 年目覚まし いものがある.音声認識や画像認識などの分野で新 たな手法が数多く提案され、それらはスマートフォ ンや自動車の自動運転など様々な製品に実装されて いる. AI における学習もクラウド上のサービスか らエッジでの実行まで様々に存在する.特に AI や データサイエンス分野で優れたライブラリーが存在 するプログラミング言語 Python はよく用いられる.

Python を利用してリアルタイム画像認識を行う題 材として NVIDIA 社の提案する JetBot<sup>1)</sup>やJetRacer<sup>2)</sup> はエッジ AI コンピュータの Jetson nano<sup>3)</sup>をベースと し,高解像度カメラでの走行コース認識と車体を DC モータで制御する AI カーである.前者は走行スピー ドも相対的に低速で推論やそれに基づく挙動も低速 であるが,後者は数倍の速度でコース認識と推論を 行い,駆動部の制御も高速である.

鳥取短期大学でのコンピュータや AI の全体像を学

ぶコースの題材としては、メカニカルな部分と電子 的な部分のハードウェアと、学習や推論を司るソフ トウェアを総合的に学べる好都合の題材である。任 意のコースを設定して、数名でのグループで完走す るまでリアルタイム画像認識の競技を行うことを計 画した。

### 1. AI カーのハードウェア

コースのリアルタイム画像認識をして自動走行す る AI カーのハードウェア構成は、CPU として NVIDIA 社の Jetson nanoを、コース識別のカメラ、 車体の駆動部として左右の DC モータ・ギアボック ス・タイヤ、稼働状態を簡易表示する OLED 表示 ユニット、学習データ等のやり取りのための WiFi ユニットから成り立つ. これらの全体像を表したも のが図1である.

この中でも特にエッジ部分のハードウェアの構成 を図示したものが図2である.

### (1) NVIDIA 社 Jetson nano

GPUを搭載してAI演算で有効な並列計算ユ

<sup>1</sup> 鳥取短期大学生活学科

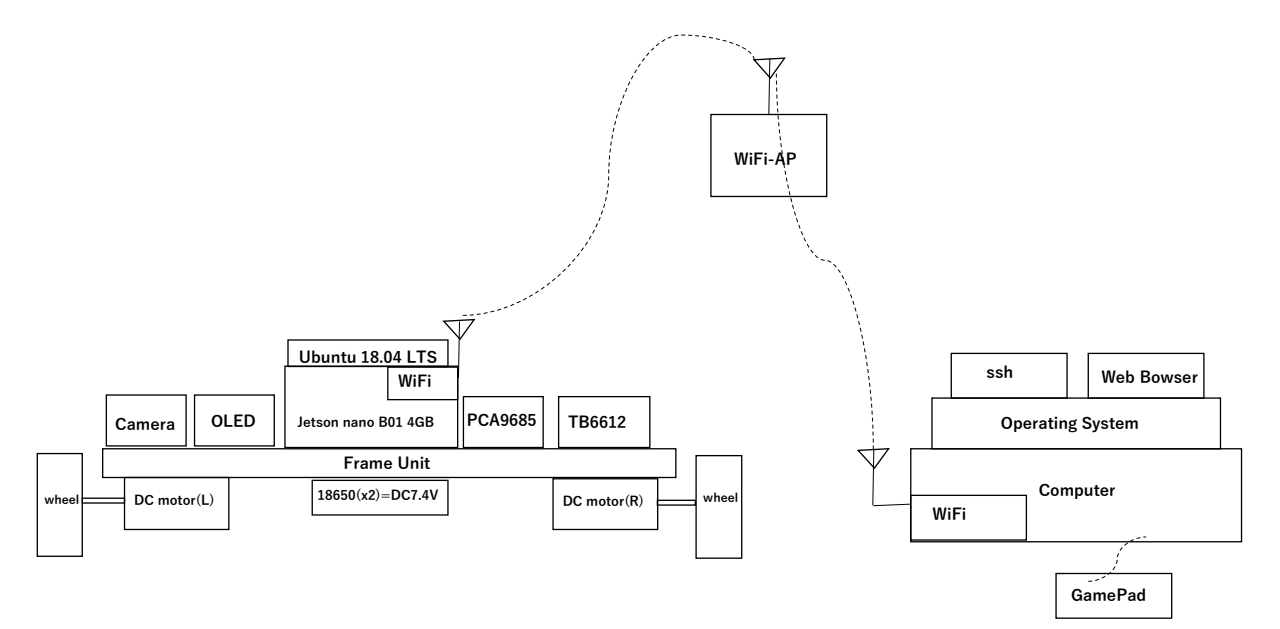

図 1. JetBot のシステム概要

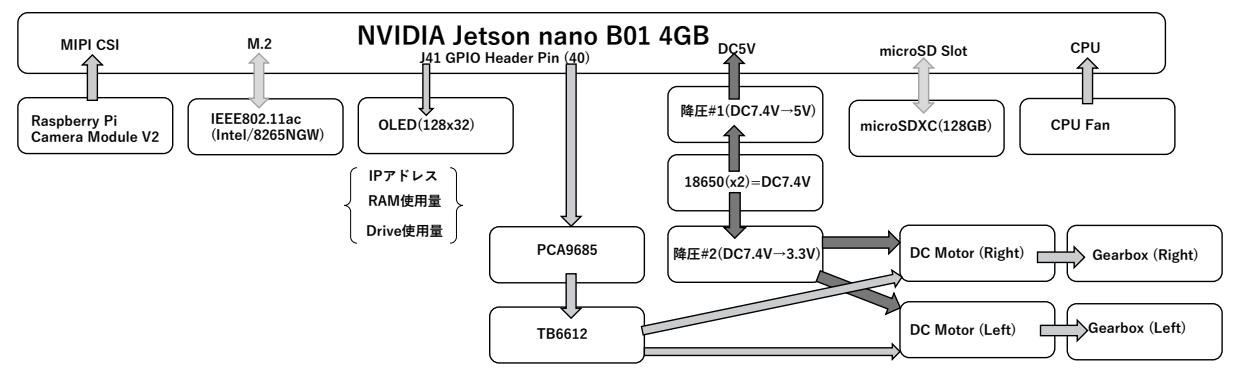

図 2. JetBot の Hardware 構成

ニットが利用できるため,NVIDIA 社の Jetson nano はエッジ AI として組み込み系システムでよ く利用されるようになってきた.Jetson nanoの仕 様は表1である.

Jetson nanoのJ41 ヘッダーGPIO ピンのレイア ウトは表2のとおりである.

なお、ソフトウェアレベルで Raspberry Piの GPIO ピンと互換性を保って利用することができ る. この GPIO に DC モータ制御を行うパーツや OLED などを接続する.

#### (2) PWM コントローラ PCA9685

Jetson nano から DC モータ,サーボモータ,ディ スプレイなどを制御する場合に I2C 通信方式を用い るために PCA9685 を利用する. なお, Jetson nano とこの PCA9685 の結線は表 3 のとおりである.

### (3) DC モータコントローラ TB6612

DCモータの正転・逆転・ブレーキ・ストップを PWM (Pulse Width Modulator) で制御するために 1 デバイスで2モータ制御できる TB6612 を利用す る. PCA9685 とこの TB6612 の結線は表4のとお りである. なお、PCA9685 と TB6612 をひとつの HAT (Hardware Attached on Top) で実装したも のを用いることが可能である.

### (4) 有機 EL ディスプレイ (OLED)

有機 EL ディスプレイは, 0.9 インチで 128×32

| GPU           | 128-core Maxwell                                           |  |
|---------------|------------------------------------------------------------|--|
| CPU           | Quad-core ARM A57@1.43GHz                                  |  |
| Memory        | 4GB 64bit- LPDDR4 25.6GB/s                                 |  |
| Storage       | microSD                                                    |  |
| Video Encoder | 4K@30 , 4x 1080p@30 , 9x 720p@30 (H.264/H.265)             |  |
| Video Decoder | 4K@60 , 2x 4K@30 , 8x 1080p@30 , 18x 720p@30 (H.264/H.265) |  |
| Camera        | 2x MIPI CSI-2 DPHY lans                                    |  |
| Connectivity  | Gigabit Ethernet , M.2 Key.E                               |  |
| Display       | HDMI 2.0 and eDP 1.4                                       |  |
| USB           | 3x USB 3.0 , USB 2.0 Micro-B                               |  |
| Others        | GPIO , I2C , I2S , SPI , UART                              |  |
| Mechanical    | 100 mm x 80 mm x 29mm                                      |  |

表 1. NVIDIA Jetson nano B01 の仕様

表 2. NVIDIA Jetson nano J41 Header GPIO Pin layout

| Pi GPIO | Sysfs GPIO | Name             | Pin | Pin | Name              | Sysfs GPIO | Pi GPIO |
|---------|------------|------------------|-----|-----|-------------------|------------|---------|
|         |            | +3.3V            | 1   | 2   | +5V               |            |         |
| 2       |            | SDA1 (I2C Bus1)  | 3   | 4   | +5V               |            |         |
| 3       |            | SCL1 (I2C Bus1)  | 5   | 6   | GND               |            |         |
| 4       | gpio216    | AUDIO_MCLK       | 7   | 8   | TXD0              |            | 14      |
|         |            | GND              | 9   | 10  | RXD0              |            | 15      |
| 17      | gpio50     | UART2_RTS        | 11  | 12  | DAP4_SCLK         | gpio79     | 18      |
| 27      | gpio14     | SPI2_SCK         | 13  | 14  | GND               |            |         |
| 22      | gpio194    | LCD_TE           | 15  | 16  | SPI2_CS1          | gpio232    | 23      |
|         |            | +3.3V            | 17  | 18  | SPI2_CS0          | gpio15     | 24      |
| 10      | gpio16     | SPI_MOSI         | 19  | 20  | GND               |            |         |
| 9       | gpio17     | SPI_MOSO         | 21  | 22  | SPI2_MISO         | gpio13     | 25      |
| 11      | gpio18     | SPI_SCLK         | 23  | 24  | SPI1_CS0          | gpio19     | 8       |
|         |            | GND              | 25  | 26  | SPI1_CS1          | gpio20     | 7       |
| (0)     |            | ID_SD (I2C Bus2) | 27  | 28  | ID_SCL (I2C Bus0) |            | (1)     |
| 5       | gpio149    | CAM_AF_EN        | 29  | 30  | GND               |            |         |
| 6       | gpio200    | GPIO_PZ0         | 31  | 32  | LCD_BL_PWM        | gpio168    | 12      |
| 13      | gpio38     | GPIO_PE6         | 33  | 34  | GND               |            |         |
| 19      | gpio76     | DAP4_FS          | 35  | 36  | UART2_CTS         | gpio51     | 16      |
| 26      | gpio12     | SPI2_MOSI        | 37  | 38  | DAP4_DIN          | gpio77     | 20      |
|         |            | GND              | 39  | 40  | DAP4_DOUT         | gpio78     | 21      |

ドット表示できるものを用意して、無線LANの IPアドレスや RAMの使用量,microSDカードの 使用量を表示させる.ディスプレイと Jetson nano は I2C 通信デバイスとして接続する(表5).その ために SDA (Serial Data),SCL (Serial Clock),デ バイスの電源として 3.3V と GND の4本のケーブ ルを接続する.

## (5) カメラモジュール (Raspberry Pi Camera Module V2)

Jetson nanoの MIPI CSI 端子に接続できるカメ ラモジュールで画像認識に用いるため静止画像で 1080 p(1920×1080)の画質で撮りうる 800 万画素 のセンサーのものを用いる(表6). また AI カーが 動き回りながら静止画像を撮るので 160 度の視野角 のあるユニットとして Raspberry Pi 専用カメラモ ジュールである Raspberry Pi Camera Module V2

| Jetso  | PCA9685   |     |
|--------|-----------|-----|
| 物理ピン番号 | 機能        | 機能  |
| 1      | 3.3V DC   | Vcc |
| 3      | I2C_2_SDA | SDA |
| 5      | I2C_2_SCL | SCL |
| 9      | GND       | GND |

表 3. Jetson Nano GPIO と PCA9685 の結線

表 4. PCA9685 と TB6612 の結線

| PCA9685 | TB6612 |
|---------|--------|
| 機能      | 機能     |
| Vcc     | Vcc    |
| GND     | GND    |
| PWM8    | PWMA   |
| PWM9    | AIN2   |
| PWM10   | AIN1   |
| PWM11   | BIN1   |
| PWM12   | BIN2   |
| PWM13   | PWMB   |

表 5. Jetson nano GPIO と 0.9" OLED-128 × 32 の結線

| Jetson nano | OLED |
|-------------|------|
| 機能          | 機能   |
| 3.3V DC     | Vcc  |
| I2C_2_SDA   | SDA  |
| I2C_2_SCL   | SCL  |
| GND         | GND  |

表 6. Raspberry Pi Camera Module V2 の仕様

| Interface   | CSI                       |
|-------------|---------------------------|
| IC          | Sony IMX219               |
| 静止画解像度      | 8メガピクセル                   |
|             | 1080p (1920x1080) / 30fps |
| 解像度/フレームレート | 720p (1280x720) / 60fps   |
|             | 480p (640x480) / 90fps    |
| 外形寸法        | 25(W)x24(D)x9(H)mm        |
| 質量(本体のみ)    | 5g                        |
| 動作温度        | 0∼70°C                    |

を Jetson nano で用いる.

### (6) WiFi モジュール

ARM 版 Ubuntu 18.04 LTS 側で WiFi モジュール の標準ドライバで稼働するものは Intel 8265NGW が あるので, Jetson nano 側の M.2 スロットに装着す る. 更に外付けアンテナを2本接続する. なお, こ のモジュールは IEEE8021.11ac と Bluetooth 4.2 の 通信機能を持っている.

### (7) 電源ユニット

電源ユニットとしては、リチウムイオン電池 (18650)はDC3.7V、3,000mAhの仕様のものを直 列で接続する.これを Jetson nano本体へのDC5.0V の給電とDCモータへの3.3Vの給電を行うことにす る.それぞれ降圧コンバータ(DC7.4VからDC5.0V へ,DC7.4VからDC3.3Vへ)を用意する.

### (8) 車体フレーム

車体フレームを 3D プリンタで自作することが可 能である. そのための stl データが JetBot 公式の Github (https://github.com/NVIDIA-AI-IOT/ jetbot) で公開されている.

### 2. AI カーのソフトウェア

エッジ側の Jetson nanoの CPUである Tegra 用 OS としては ARM 版 Ubuntu 18.04 LTS がある. これ に AI ツールや各種ドライバを包含した SDK(Software Development Kit)を NVIDIA 社が JetPack として提 供している (https://developer.nvidia.com/jetsonnano-sd-card-image). さらにミドルウェアの ROS (Robot Operating System)を追加したものを JetBot として提供されている (https://drive.google.com/ file/d/1008 RPDRZuDloP\_o76tCoSngvq 1 CVuCDh/ view?usp=sharing). これらを図示したものが図 3 で ある.

また, リモートで操作する側のソフトウェア構成 を表したものが図4である. 基本的にOSには依存 せず ssh クライアントと Web ブラウザが動作する ことで開発と操作が行える. ただし, ワイヤレス・ ゲームパッド (要X mode 設定) での操作を行う場 合はそのドライバの制約から Windows10 が必要で ある.

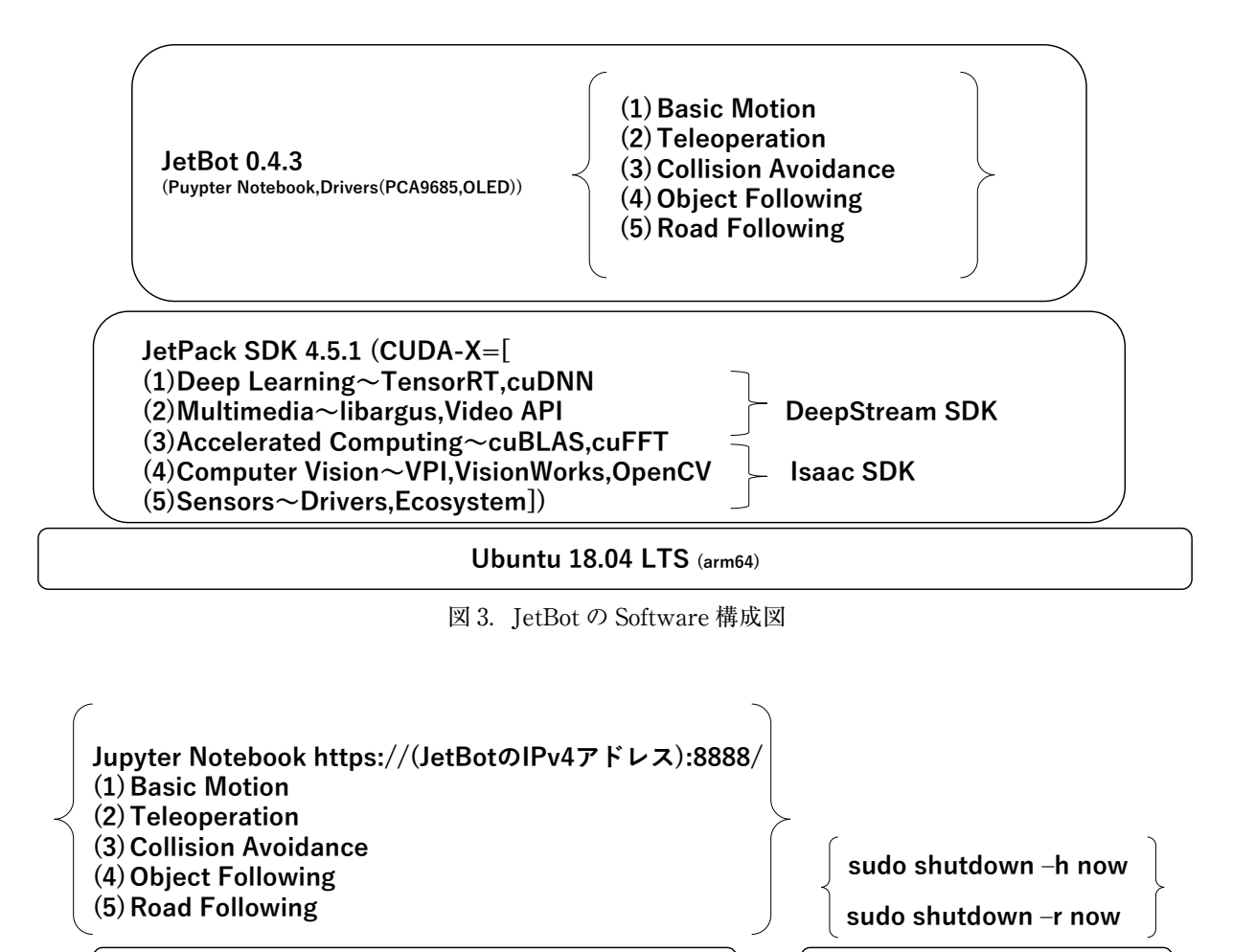

ssh client (Eg. TeraTerm)

### Operating System (Eg. Windows10, macOS 11)

図 4. Remote Device の Software 構成

### 3. 設定

### (1) JetBot イメージを 128GB microSD へ書込

Web Bowser (Eg. Chrome)

ダウンロードした JetBot のイメージファイルは SD Formatter で フォーマットした 128GBの mircoSDXC カードに Etcher を使って書き込む. また Ubuntu で起動後 Gparted を使ってパーティ ションをイメージファイルの 32GB から 128GBの ディスク全体を利用できるように変更する.

### (2) WiFi アクセスポイントへの接続

鳥取短期大学のWiFiアクセスポイント (SSID=Cygnus) への接続には、EPA方式で 「PEAP」を,フェーズ2認証で「MSCHAPV2」を, 「CA 証明書を検証しない」に,それぞれ設定する 必要がある.

### (3) OSと各種アプリの更新

最初の設定のみモニタとキーボード,マウスを接 続して行うが,その後はこれらを外したヘッドレス モードでリモート操作を行う.操作する側は,例え ば Windows 10 の場合 TeraTerm などで ssh 接続 を行う.システムを最新版に更新するために sudo apt update をしてから sudo apt upgrade を行い, sudo shutdown -r now を行う.

ダウンロードとインストールを反映するために再起 動後 sudo apt dist-upgrade を実行してから再度リ ブートする. その後に sudo apt install nvidia-jetpack をしてから sudo apt show nvidia-jetpack –a で現状 を確認できる.

(4) ヘッドレスモードの JetBot をリモート操作

リモート操作される側の JetBot はバッテリ駆動 で起動後, JetBot が自動的に WiFi- に接続される ので OLED に表示される wlan0 の IP アドレスを確 認する.

リモート操作する側の Web ブラウザで以下のよ うに URL を入力する:

http://(JetBot の IP アドレス):8888

JetBot 側の Jupyter Notebook が起動するのでパ スワードを入れて制御用 Python プログラムの編集 と実行を行う.

(5) JetBot のハードウェアの基本動作の確認

Jupyter Notebook で左右のモータの動作や車体 の前後左右の移動を確認するために以下を実行する (図 5): /jetbot/notebooks/basic\_motion.ipynb

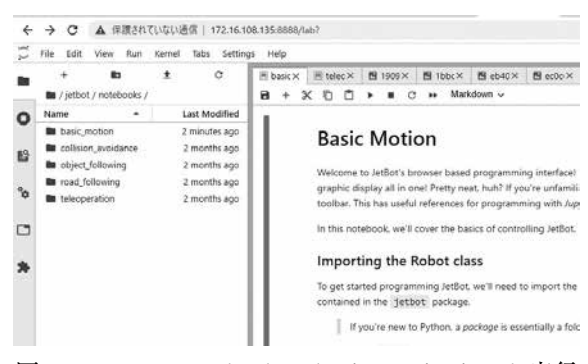

図 5. Jupyter Notebook で basic\_motion.ipynb 実行

以下で具体的なコードを例示すると Robot クラ スのインポートをしてから、インスタンスの初期化 をする. 左モータの 30% を速度で反時計回りに動 かしてから停止させる. time パッケージを利用し て状態を維持する時間を指定する. 左右のモータの 速度を変えて駆動部分の動作を確認する.

```
from jetbot import Robot
```

robot = Robot()

robot.left(speed=0.3)
robot.stop()
import time
robot.left(0.3)
time.sleep(0.5)
robot.stop()
robot.stop()
robot.stop()
robot.left\_motor.value = 0.3
robot.right\_motor.value = 0.6
time.sleep(1.0)
robot.left\_motor.value = 0.0

プログラムと車体の動作が逆の場合は DC モータ の結線を左右入れ替える.ここまでで JetBot の駆 動系の動作確認が完了する.

#### (6) ゲームパッドで JetBot の移動やカメラの操作

リモート操作する側の機器にワイヤレス・ゲーム パッドを接続して挙動を確認する.例えば, Logicool社のF710をWindows10コンピュータに X Modeに設定してからワイヤレスで接続する.各 ボタンの定義を以下のURLに接続して確認する:

https://html5gamepad.com/

まずは機器の index の値を確認する.本機の場合 1から0へ変更した.また左右のモータの正転・逆 転が,それぞれ AXIS1 と AXIS2 に割り当てられ, カメラの撮影が B5 ボタンに対応していることを確 認する.必要に応じて対応ボタンの変更をソース コードに対して行う.

ワイヤレス・ゲームッドによる JetBot のリモー ト操作による前後左右の移動とカメラによる撮影の 動作を確認するために以下を実行する(図 6):

/jetbot/notebooks/teleoperation.ipynb

ここまでで JetBot に走行コースを試走させて車 体の状態からとるべき制御行動の推論のもととなる

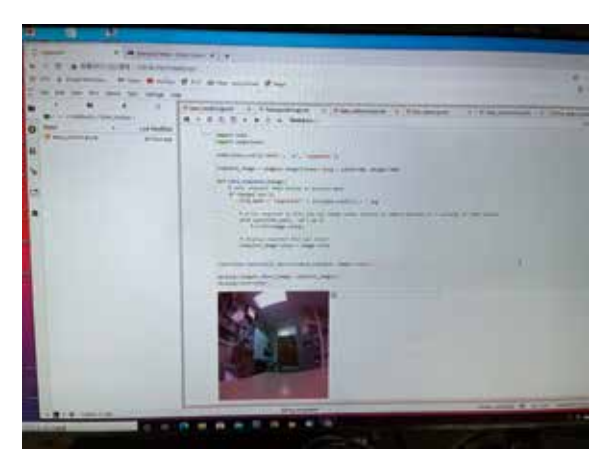

図 6. teleoperation.ipynb で学習データ撮影

学習データを蓄積することが可能となった.

### (7) 衝突回避

JetBot のカメラで位置や角度を変えて物体 OB を認識している映像 100 枚と認識していない映像を 100 枚撮影してデータセットを作る (/jetbot/ notebooks/collison\_avoidance.ipynb).

リモートの Windows 10 コンピュータ上 Anaconda の Pytorch 環境で Jupyter Notebook を利用できるよ うにする. JetBot で作成したデータセット (/dataset) を転送して同じ collision\_avoidance.ipynb を実行でき るようにして高速に学習をさせることで推論用モデル (best\_model.pth)を導き出す.

リモート側で得た推論モデルを JetBot へ転送し てから、これに基づき実際の物体 OB への衝突回避 を実行させることができる.これらの一連の流れを フローチャートにしたものが図7である.

### おわりに

情報科学系短期大学生が AI 技術の一つであるリ アルタイム画像認識を,自立走行車の設計と実装を 通して理解するためのグループ PBL の教材として, ハードウェアとソフトウェアの総合的な理解につな

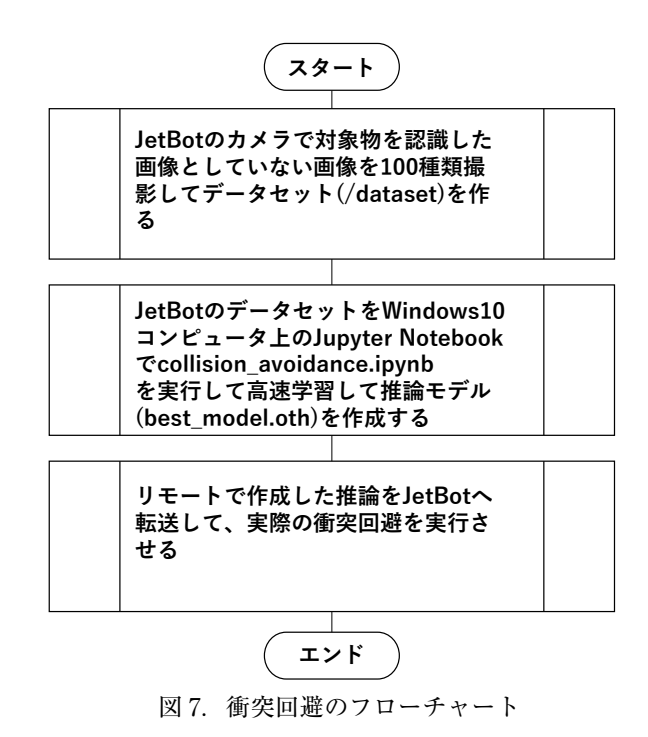

がる. 任意に設定されたコースを自律走行の成否が 推論モデルの精度とそれを導くための教師あり学習 のデータの質と量である. 今後任意に設定したコー ス走行を競技(走行時間とコース走行の精度, 学習 速度, 学習データ数を計測比較)することで学生た ちに確認させたいと考える.

### 引用・参考文献

- 1 ) JetBot https://github.com/NVIDIA-AI-IOT/ jetbot (2021.3.31).
- 2 ) JetRacer https://github.com/NVIDIA-AI-IOT/jetracer (2021.3.31).
- Jetson nano https://www.rs-online.com/ designspark/jetson-nano-40-pin-gpio-1-cn (2021.3.31).